产品特性 **韦家宁** 2020-04-17 发表

## 组网及说明

本案例为S5820 V7版本交换机软件版本的升级方法(WEB版) S5820版本信息如下:

H3C Comware Software, Version 7.1.045, Release 2418P06 Copyright (c) 2004-2015 Hangzhou H3C Tech. Co., Ltd. All rights reserved. H3C S5820V2-48S uptime is 233 weeks, 5 days, 23 hours, 47 minutes

Last reboot reason : USER reboot

Boot image: flash:/s5820v2\_5830v2-cmw710-boot-r2418p06.bin Boot image version: 7.1.045, Release 2418P06 Compiled Aug 07 2015 15:40:53

System image: flash:/s5820v2\_5830v2-cmw710-system-r2418p06.bin

System image version: 7.1.045, Release 2418P06

Compiled Aug 07 2015 15:40:53

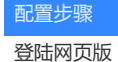

🗅 нас \$5820V2-485/8856 ×

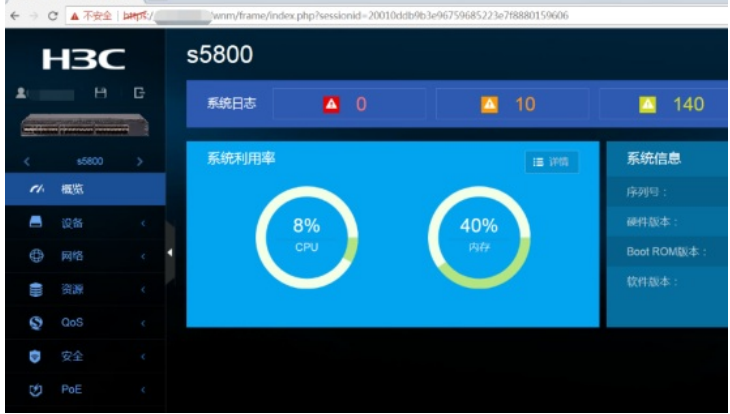

选择"设备"

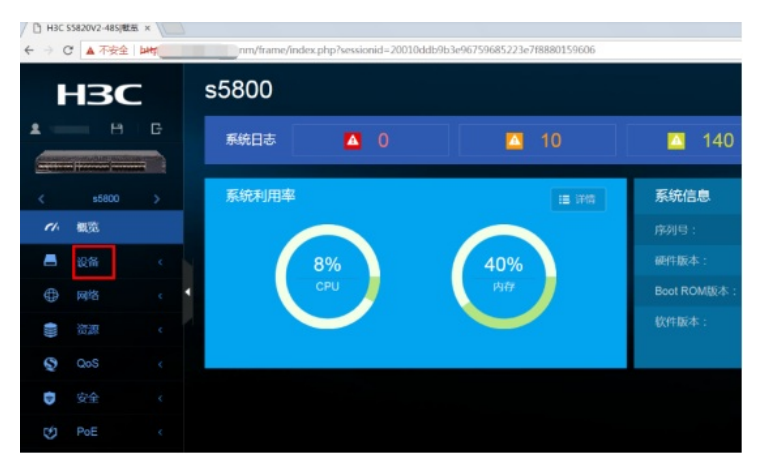

选择"软件更新"

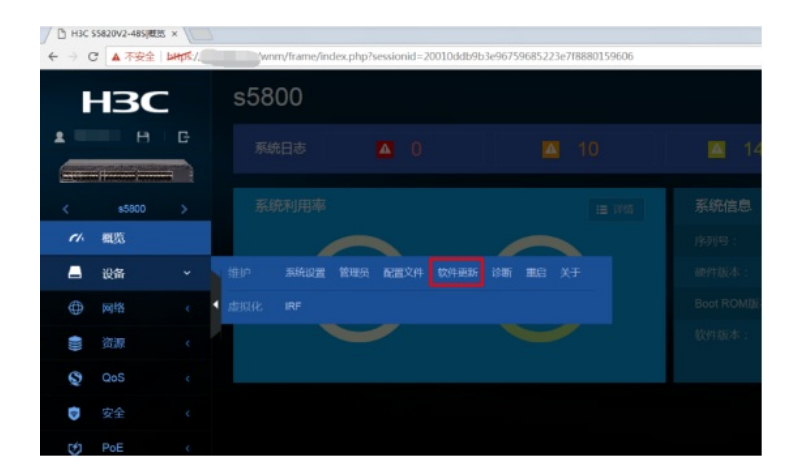

## 选择"升级系统软件"

| C HJC 55820V2-485 8€ × \        |         |        |                                                                                              |  |  |  |  |  |  |
|---------------------------------|---------|--------|----------------------------------------------------------------------------------------------|--|--|--|--|--|--|
| $\leftrightarrow \rightarrow 0$ | 3 ▲ 不安全 | LHIPS: | wnm/frame/index.php?sessionid=20010ddb9b3e96759685223e7f8880159606#M_Upgrade                 |  |  |  |  |  |  |
| ŀ                               | 130     | :      | <b>软件更新</b><br>ກະເວລະອິດສະຫະນາ, ກະຫ, ສະຫລະກະສະຫະນະກະລະຫະລັກຄົງແຫ່ (ລະວາຄະວາດ), ການຜ່າວການສະຫ |  |  |  |  |  |  |
| •                               | B       | G      | 7198.58614914                                                                                |  |  |  |  |  |  |
| <                               | s5800   |        |                                                                                              |  |  |  |  |  |  |
| <i>ci.</i>                      | 概范      |        |                                                                                              |  |  |  |  |  |  |
|                                 | 设备      | ~      |                                                                                              |  |  |  |  |  |  |
| 0                               | 网络      |        |                                                                                              |  |  |  |  |  |  |
|                                 | 资源      |        |                                                                                              |  |  |  |  |  |  |
| Q                               | QoS     |        |                                                                                              |  |  |  |  |  |  |
| Ð                               |         |        |                                                                                              |  |  |  |  |  |  |
| Ś                               | PoE     |        |                                                                                              |  |  |  |  |  |  |

## 选择文件,可选择是否要"立即重启设备"。点击"确定"

| D H3C 55820V2-485(R6i × |       |     |                                                                                       |                    |  |  |  |
|-------------------------|-------|-----|---------------------------------------------------------------------------------------|--------------------|--|--|--|
| € → C                   | ▲ 不安全 | HIP | wnm/frame/index.php?sessionid=20010ddb9b3e96759685223e7f8880159606#M_Up               | grade              |  |  |  |
| ŀ                       | в     |     | <b>软件更新</b><br>คงสตะกับและสา, คิลต. สพิติยายะะอสสายเนอร์ตสารีสารก (สติวละเวา) , สสารส | r Romald II state, |  |  |  |
|                         |       |     |                                                                                       |                    |  |  |  |
|                         |       |     |                                                                                       |                    |  |  |  |
|                         |       |     |                                                                                       |                    |  |  |  |
|                         |       |     | 升级系统软件                                                                                |                    |  |  |  |
|                         |       |     |                                                                                       |                    |  |  |  |
|                         |       |     | 「小豆文中」 米田林平 一文 2014日<br>一 谷田田田立 2<br>一 谷田田田立 2<br>一 田田 2<br>1025                      |                    |  |  |  |
|                         |       |     |                                                                                       |                    |  |  |  |
|                         |       |     |                                                                                       |                    |  |  |  |

## 配置关键点

- 1、提前准备好新的软件版本文件。
- 2、提前部署好交换机WEB功能,并创建相应用户及赋予权限,可参考如下配置:

开启WEB功能:

[H3C]ip http enable

[H3C]ip https enable

创建用户,设置密码,赋予WEB登录方式及管理员操作权限

[H3C]local-user admin

[H3C-luser-manage-admin]password simple admin

 $[H3C-luser-manage-admin] authorization-attribute \ user-role \ network-admin$ 

3、确保PC能PING通交换机。

[H3C-luser-manage-admin]quit